## Windows Live Mail バージョン確認手順

『Windows Live Mail 2009の場合』

手順 1: Windows Live Mailを起動して、ツールバー[ヘルプ] → [Microsoft Windows Live メールのバージョン情報]の順にクリック

|                                                            |                                           |    |   |              | -    |
|------------------------------------------------------------|-------------------------------------------|----|---|--------------|------|
| 👩 受信トレイの電子メール - Windows Live メール                           |                                           |    |   |              |      |
| ファイル(E) 編集(E) 表示(V) 移動(G) ツール(E) アクション(A)                  | ∧ルブ(H)                                    |    |   |              |      |
| 新規作成 ▼ 返信 全員に返信 転送 カレンダーに                                  | Windows Live メールのヘルプの表示(V)                | F1 | - | <b>@</b> - ₩ | インイン |
|                                                            | 更新プログラムの確認(U)                             |    |   |              |      |
| '情報提供                                                      | Windows Live メール ディスカッション グループの検索 (英語)(D) |    |   |              |      |
|                                                            | Windows Live メール ブログ (英語) を読む(R)          | -  |   |              |      |
| 4 クイックビュー 、 メッセージの検索 、 ・ ・ ・ ・ ・ ・ ・ ・ ・ ・ ・ ・ ・ ・ ・ ・ ・ ・ | ご意見ご感想の送信(@)                              |    |   |              |      |
| 木開到のメール                                                    | Windows Live の品質同上フロクラム(日)                |    |   |              |      |
| メンハーからの未開封の                                                | サービス規約(5)                                 |    |   |              |      |
| 未開封のフィード                                                   | ブライバシーに関する声明(P)                           |    |   |              |      |
|                                                            | Microsoft Windows Live メールのバージュン/書籍(A)    |    |   |              |      |
| USER                                                       |                                           |    |   |              |      |
| #4/~~L1 /                                                  |                                           |    |   |              |      |

手順 2: バージョン情報の以下の部分(赤枠)を記載してください(下記例の場合 [14.0.8117.0416])。

バージョン確認後は、「OK」ボタンをクリックしてウィンドウを閉じます。

| Windows Live メールのバージョン情報                                                                                                    | ×         |
|----------------------------------------------------------------------------------------------------|-----------|
| ಶ Windows Live メール                                                                                                    |           |
| Version 2009 (Build 14.0.8117.0416)<br>Copyright © 2009 Microsoft Corporation. All rights reserved.<br>Portions of International CorrectSpell™ spelling correction system ©<br>1993 by Lernout & Hauspie Speech Products N.V. All rights<br>reserved. |           |
| The American Heritage® Dictionary of the English Language, Third<br>Edition Copyright © 1992 Houghton Mifflin Company. Electronic<br>version licensed from Lernout & Hauspie Speech Products N.V. All<br>rights reserved.                             |           |
| ОК                                                                                                    | <u>[]</u> |

『Windows Live Mail 2011の場合』

手順 1: Windows Live Mailを起動して、ファイルメニュー [バージョン情報]をクリック

| 📴   🔒 🎧 📳 〒   受信トレイ - Windows Live メール      |                                     |                                  |
|---------------------------------------------|-------------------------------------|----------------------------------|
|                                             |                                     | 0                                |
| 新現作成(Ŋ) ▶                                   | ▶ 757 🔓 Xytz-SØコピー<br>↔ ウォッチ 🕞 コピー  |                                  |
| 保存(5) >                                     | / X9ゼージの<br>移動 群エンコード 船検索・<br>アクション | わラインで サインイン<br>作業<br>-ル          |
| (₽)                                         |                                     | ∢ 7月 ▶                           |
| メッセージのインポート(1)                              |                                     | 日月火水木金土<br>262728293012          |
| ■ モデメールのエクスポート(E) ・                         |                                     | 10111213141516<br>17181920212223 |
| → オプション(Q) +                                |                                     | 24252627282930<br>31123456       |
| () パージョン情報(2)                               |                                     | 今日                               |
| ※了(2)     Windows Live メールに顧客る<br>情報を表示します。 |                                     | 次の 1 か月間は予定が<br>ありません            |

手順 2: バージョン情報の以下の部分(赤枠)を記載してください(下記例の場合 「15.4.3538.0513」)。

| Windows Live メールのバージョン情報                                                                                                    | <b>×</b> |
|----------------------------------------------------------------------------------------------------|----------|
|                                                                                                    |          |
| 💐 Windows Live <sup>®</sup> Mail 2011                                                                                                    |          |
| Version 2011 (Build 15.4.3538.0513)<br>Copyright © 2010 Microsoft Corporation. All rights<br>reserved.                                                                                                   |          |
| Microsoft® Office 2010 Proofing Tools<br>© 2010 Microsoft Corporation. All rights reserved.                                                                                                    |          |
| Basque<br>Basque Speller Copyright @2009, HIZKIA Informatika<br>(Baiona), IXA (Donostia), ELEKA (Usurbil) - Some libraries<br>are under Inxight Software TM and Xerox copyright. All<br>rights reserved. | ,        |
|                                                                                                    |          |
|                                                                                                    |          |

バージョン確認後は、「OK」ボタンをクリックしてウィンドウを閉じます。

『Windows Live Mail 2012の場合』

手順 1: Windows Live Mailを起動して、ファイルメニュー [バージョン情報]をクリック

| 3 🗟 🖓 🗄 = 1          | 受信トレイ - Windows L | ive X—IL                            | - = ×                            |
|----------------------|-------------------|-------------------------------------|----------------------------------|
| ファイル                 |                   |                                     | ^ 😯                              |
| 新規作成(№)              |                   | ▶ フラグ 🔓 メッセージのコピー<br>⇔ ウオッチ 🐚 コピー   |                                  |
| 保存(5) ▶              |                   | / メッセージの<br>移動 都エンコード 静検索・<br>アクション | 送受信 オフラインで サインイン<br>・ 作業<br>ッツール |
| EP刷(P)               |                   | ٩                                   |                                  |
| ) メッセージのインポート(I)     |                   | にはアイテムがありません。                       |                                  |
| ■ 電子メールのエクスポート(E) ・  |                   |                                     |                                  |
| オプション( <u>0</u> ) ▶  |                   |                                     |                                  |
| (1-ジョン情報( <u>B</u> ) |                   |                                     |                                  |
| ※了(X)                |                   |                                     |                                  |
| 受信トレイ (64)<br>下書き    |                   |                                     |                                  |

手順 2: バージョン情報の以下の部分(赤枠)を記載してください(下記例の場合 「16.4.3508.0205」)。

| Windows Live メールのバージョン情報                                                                                                    |    | × |
|----------------------------------------------------------------------------------------------------|----|---|
| Windows Live <sup>®</sup> Mail 2012                                                                                                    |    |   |
| Version 2012 (Build 16.4.3508.0205)<br>Copyright © 2012 Microsoft Corporation. All rights<br>reserved.                                                                                                   | ^  |   |
| Microsoft® Office 2010 Proofing Tools<br>© 2010 Microsoft Corporation. All rights reserved.                                                                                                    |    |   |
| Basque<br>Basque Speller Copyright @2009, HIZKIA Informatika<br>(Baiona), IXA (Donostia), ELEKA (Usurbil) - Some libraries<br>are under Inxight Software TM and Xerox copyright. All<br>rights reserved. |    |   |
|                                                                                                    | ~  |   |
|                                                                                                    | OK |   |
|                                                                                                    |    |   |

バージョン確認後は、「OK」ボタンをクリックしてウィンドウを閉じます。